# LCB1 & LCMT ONLINE CLAIM'S DOCUMENT SUBMISSION

## ยื่นเอกสารประกอบการขอเบิกคืนค่าเสียหาย

(Test version: Jira Platform / รุ่นทดสอบ)

Online submission is designed under Jira's Platform with our expectation to support transferring of required document from claimant via URL as reference for consideration process. ระบบนี้จัดทำด้วย Jira Platform ซึ่งสามารถนำส่งเอกสารผ่าน URL ของระบบ

For more information, please call 0 3840 8600 ext. 2122

Online Claim's Document Submission – Guide ขั้นตอนการใช้งาน/ ยื่นเอกสารเกี่ยวกับเคลมผ่านระบบ online

#### (รุ่นทดสอบ ผ่าน Jira Platform)

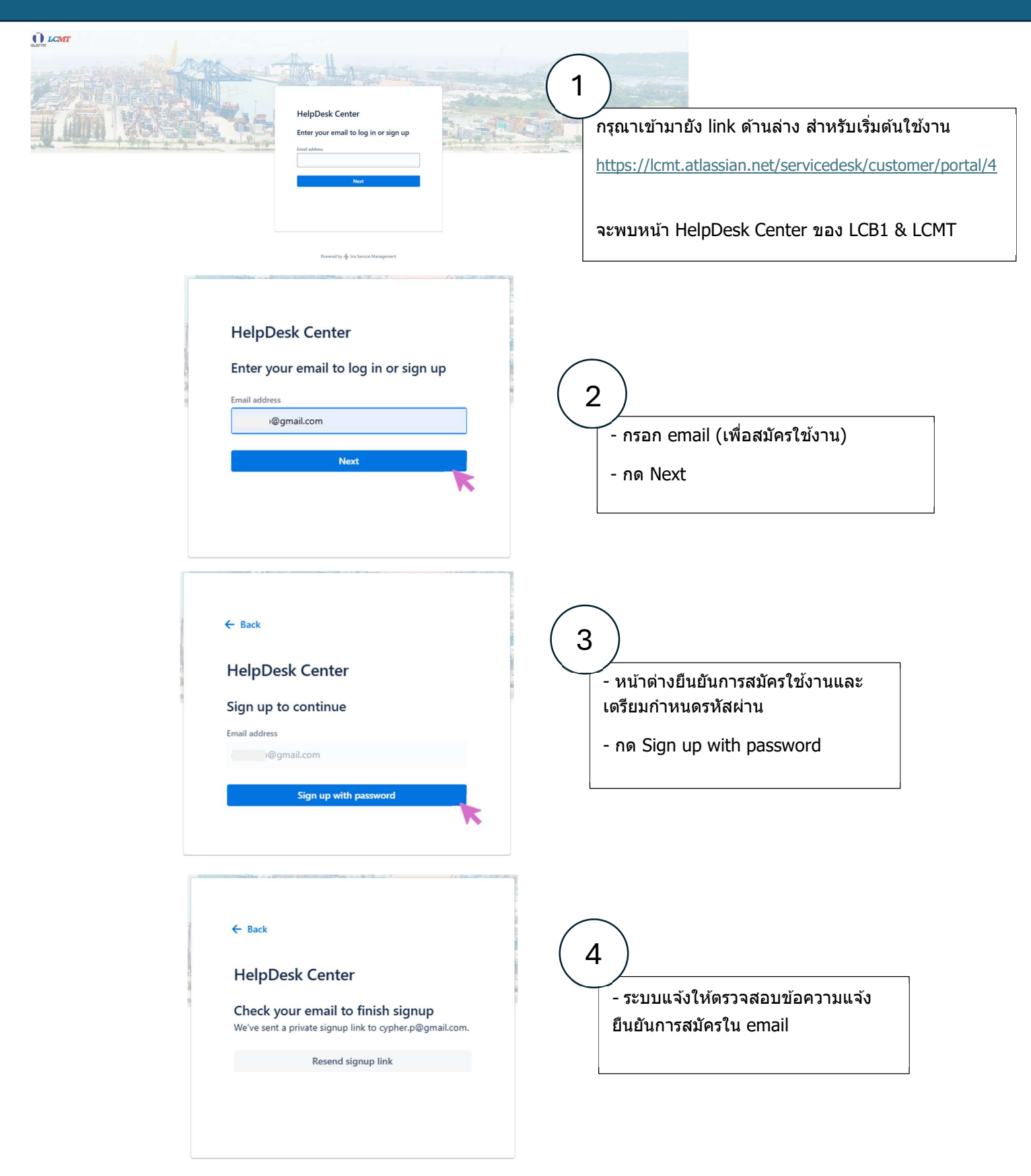

| Finish s<br>HelpDesk<br>to me v<br>Almost d<br>Follow the<br>Si<br>Powered by | signing up to HelpDesk Center > Inbox ×<br>Center -;jira@Icmt.atlassian.net><br>one!<br>link below to finish signing up to HelpDesk Center . For security, don't share                                                                                                    | 5<br>- เมื่อทำการเช็ค email จะพบ ว่ามี<br>ข้อความแจ้งการสมัครมาจาก<br><i>jira@lcmt.atlassian.net</i><br>- กด Sign up |
|-------------------------------------------------------------------------------|----------------------------------------------------------------------------------------------------|----------------------------------------------------------------------------------------------------|
|                                                                               | brain     brain     b | 6           ระบบแสดงหน้าลงทะเบียน                                                                                    |
|                                                                               | HelpDesk Center<br>Sign up to continue<br>Email address<br>cypher.p@gmail.com<br>Full name<br>Choose a password<br>function of the prive<br>Strong                                                                                                    | 7<br>- ใส่ชื่อ และกำหนดรหัสผ่านให้เรียบร้อย<br>- กด Sign up<br>๑           acy Policy and                            |
|                                                                               | Sign up         Kepperk Center / LCBI Customer Service         LCBI Customer Service         Welcomel You can raise a request for LCBI Customer Service using the options provided.         What can we help you with?         Image: Submit a claim/ usion you and information functions of the options provided.                                                                                                    | <ul> <li>๑ ๑</li> <li>8</li> <li>- ระบบจะเข้าสู่หน้าทำรายการ</li> </ul>                                              |

### How to/ การเข้าใช้งาน

#### LCB1 Customer Service

Welcome! You can raise a request for LCB1 Customer Service using the options provided.

What can we help you with?

#### 🕅 Submit a claim/ แจ้งการขอเบิกคืนด่าเสียหาย

| Required fields are marked with an asterisk *                                     |                   |
|-----------------------------------------------------------------------------------|-------------------|
| Subject/ หัวข้อเรือง*                                                             |                   |
| Damage to container no. ABCD1234567                                               | - ใส่หัวข้อเรื่อง |
| Please put your title/ short description about claim/ กรุณาระบุหัวข้อเรื่องโดยย่อ |                   |

Remark/ หมายเหตุ

#### Claimant's Contact Information / ข้อมูลติดต่อกลับของผู้ส่งข้อมูลเบิกคืนค่าเสียหาย

| Organization / หน่วยงาน                        | Contact name / ชื่อผู้ส่งข้อมูล | $\frown$                |
|------------------------------------------------|---------------------------------|-------------------------|
| บริษัท ก จำกัด                                 |                                 | (11)                    |
| Office Telephone no. / หมายเลขโทรศัพท์หน่วยงาน | Email/ อีเมล์                   | - ใส่ข้อมูลสำหรับดิดต่อ |
|                                                | t @gmail.com                    | (ใส่ข้อมูลเฉพาะส่วนได้) |
| Mobile no. / หมายเลขโทรศัพท์มือถือ             |                                 |                         |

#### You're... / ผู้ส่งข้อมูลมีความเกี่ยวข้องเป็น...

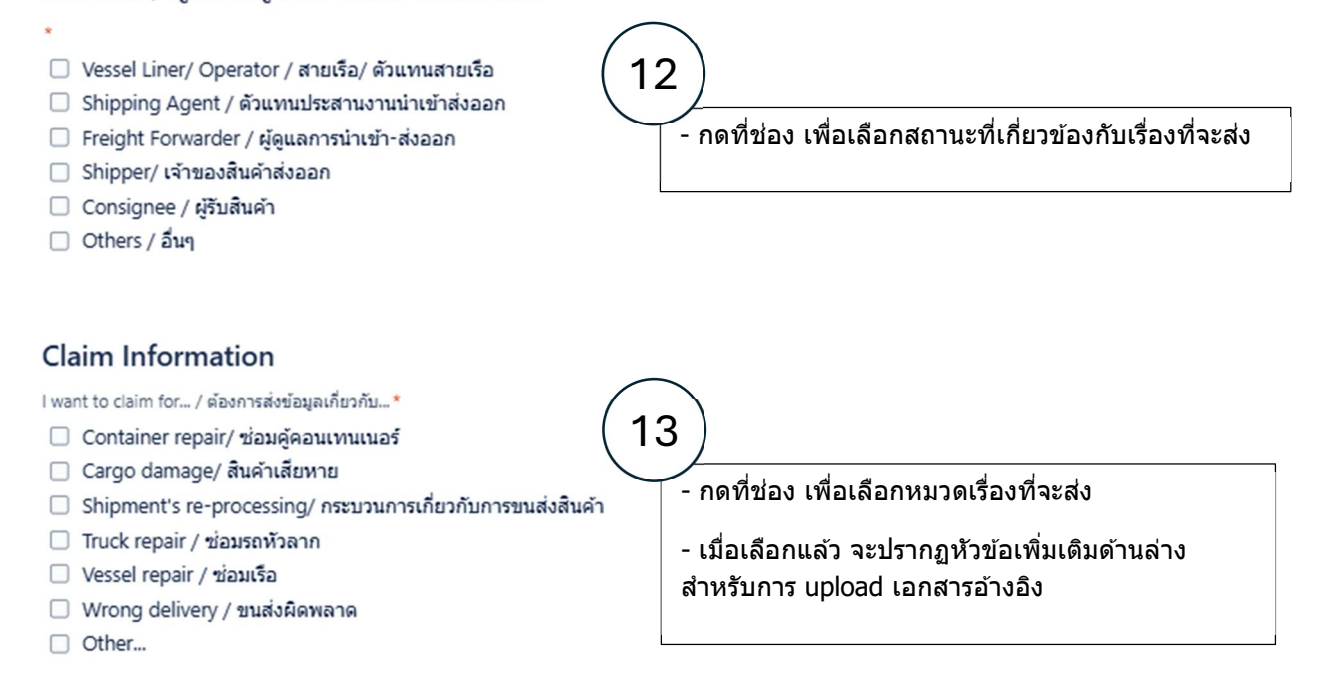

### Example /ตัวอย่างการแสดงผล

### การเลือกหมวดรายการที่ต้องการยื่นเรื่องขอเบิกค่าใช้จ่ายคืน

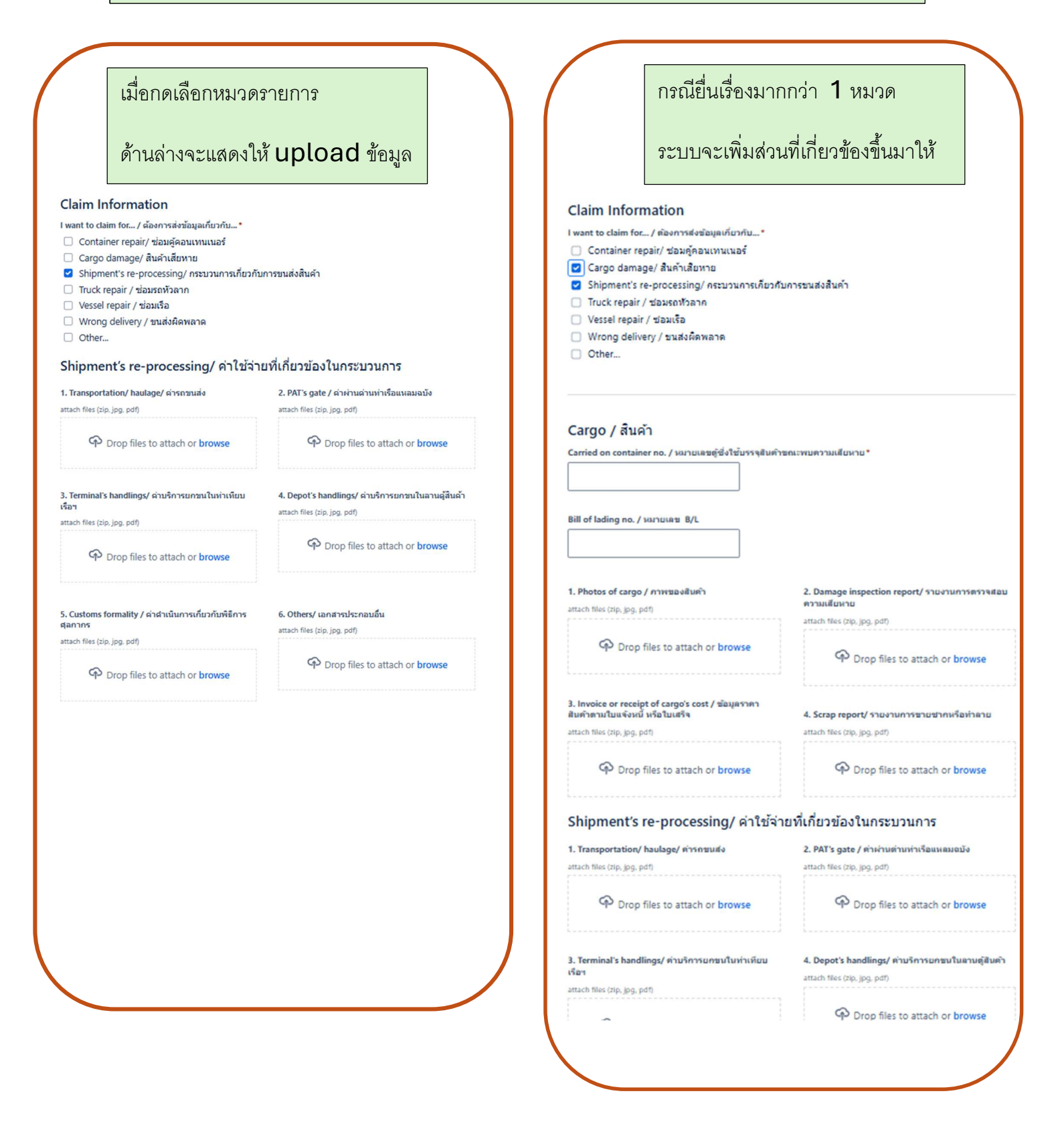

# การ **upload** ข้อมูล

| attach files (dip, jog, pet)                                                                                                    | าม<br>ใน<br>ได้ |
|----------------------------------------------------------------------------------------------------|-----------------|
| <ul> <li>Prop files to attach or browse</li> <li>Imminal's handlings/ mußnssunsultunutionultare</li> <li>Terminal's handlings/ mußnssunsultunutionultare</li> <li>Terminal's handlings/ mußnssunsultunutare</li> <li>Terminal's handlings/ mußnssunsultunutionul</li></ul>                                                                                                    | าม<br>ใน<br>ได้ |
| Image: Image: Image                       | าม<br>ใน<br>ได้ |
| Image: Strain part of the strain part of the strain part o                      | ีม<br>ใน<br>ได้ |
| <ul> <li>3. Terminal's handlings/ คามริกรมครมในท่างทีมมเรือา attach files (zip, jpg, pdf)</li> <li>         Prop files to attach or browse         Image: Image: Ima</li></ul> | เม<br>ใน<br>ได้ |
| attach files (zip, jpg, pdf)<br>← Drop files to attach or browse                                                                                                    | เม<br>ใน<br>ได้ |
| <ul> <li>Customs formality / คำคำเนินการเกี่ยวกับพิธีการสุดภาคร</li> <li>5. Customs formality / คำคำเนินการเกี่ยวกับพิธีการสุดภาคร</li> <li>6. Others/ เอกสารประกอบอื่น</li> <li>6. Others/ เอกสารประกอบอื่น</li> <li>7. Customs formality / คำคำเนินการเกี่ยวกับพิธีการสุดภาคร</li> <li>6. Others/ เอกสารประกอบอื่น</li> <li>7. Customs formality / คำคำเนินการเกี่ยวกับพิธีการสุดภาคร</li> <li>6. Others/ เอกสารประกอบอื่น</li> <li>7. Customs formality / คำคำเนินการเกี่ยวกับพิธีการสุดภาคร</li> <li>8. Others/ เอกสารประกอบอื่น</li> <li>8. Others/ เอกสารประกอบอื่น</li> <li>9. Others / เอกสารประกอบอื่น</li> <li>9. Others / เอกสารประกอบอื่น</li> <li>9. Others / เอกสารประกอบอื่น</li> <li>9. Others / เอกสารประกอบอื่น</li> </ul>                                                                                                    | เม<br>ใน<br>ได้ |
| มารถ สามารถเลือก upload<br>หมวด Others/ เอกสารประกอบอื่น<br>หมวด Others/ เอกสารประกอบอื่น<br>หมวด Others/ เอกสารประกอบอื่น<br>(สามารถ attached ได้มากกว่า 1 งั<br>attach files (zip, jpg. pdf)            ••• Drop files to attach or browse                                                                                                    | ใน<br>ได้       |
| 5. Customs formality / ค่าค่าเน้นการเกี่ยวกับพิธีการสุลกากร<br>attach files (zip, jpg, pdf)                                                                                                    |                 |
| P Drop files to attach or <b>browse</b>                                                                                                    | ฟล์)            |
|                                                                                                    |                 |
| in the second second                      |                 |
| Prop files to attach or <b>browse</b>                                                                                                    |                 |
|                                                                                                    |                 |
| Please click 'Save' or 'Send' to save your form—you can edit it later.                                                                                                    |                 |
| กรุณากด Save หรือ Send กรณีที่ประสงค์จะแก้ไขหรือมีเอกสารอื่นมาเพิ่มเติมในกายหลัง                                                                                                    |                 |
| *** Once you submit your form with 'Submit' button, you won't be able to make any changes, so please ensure it is complete before submitting.                                                                                                    |                 |
| หากไม่ต้องการแก้ไข หรือส่งข้อมูลครบด้วนแล้ว กรุณากด Submit                                                                                                    |                 |
| B This form is testing version. แบบฟอร์มอิเล็กทรอนิกส์นี้เป็นรุ่นทดสอบ                                                                                                    |                 |
| Send Cancel - no send                                                                                                    |                 |

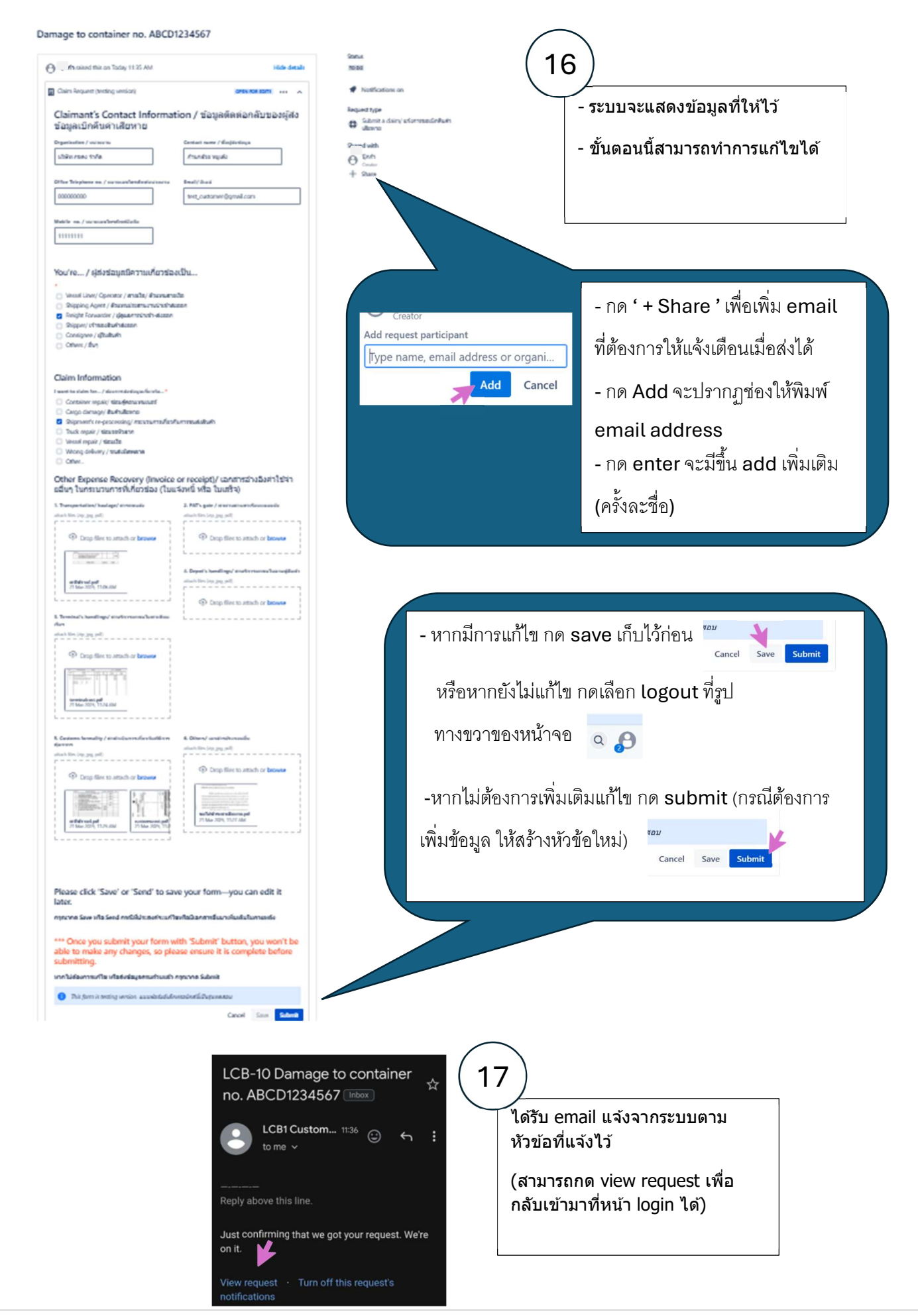

## การกลับเข้ามายังรายการที่สร้างไว้ เพื่อเพิ่มเติมข้อมูล

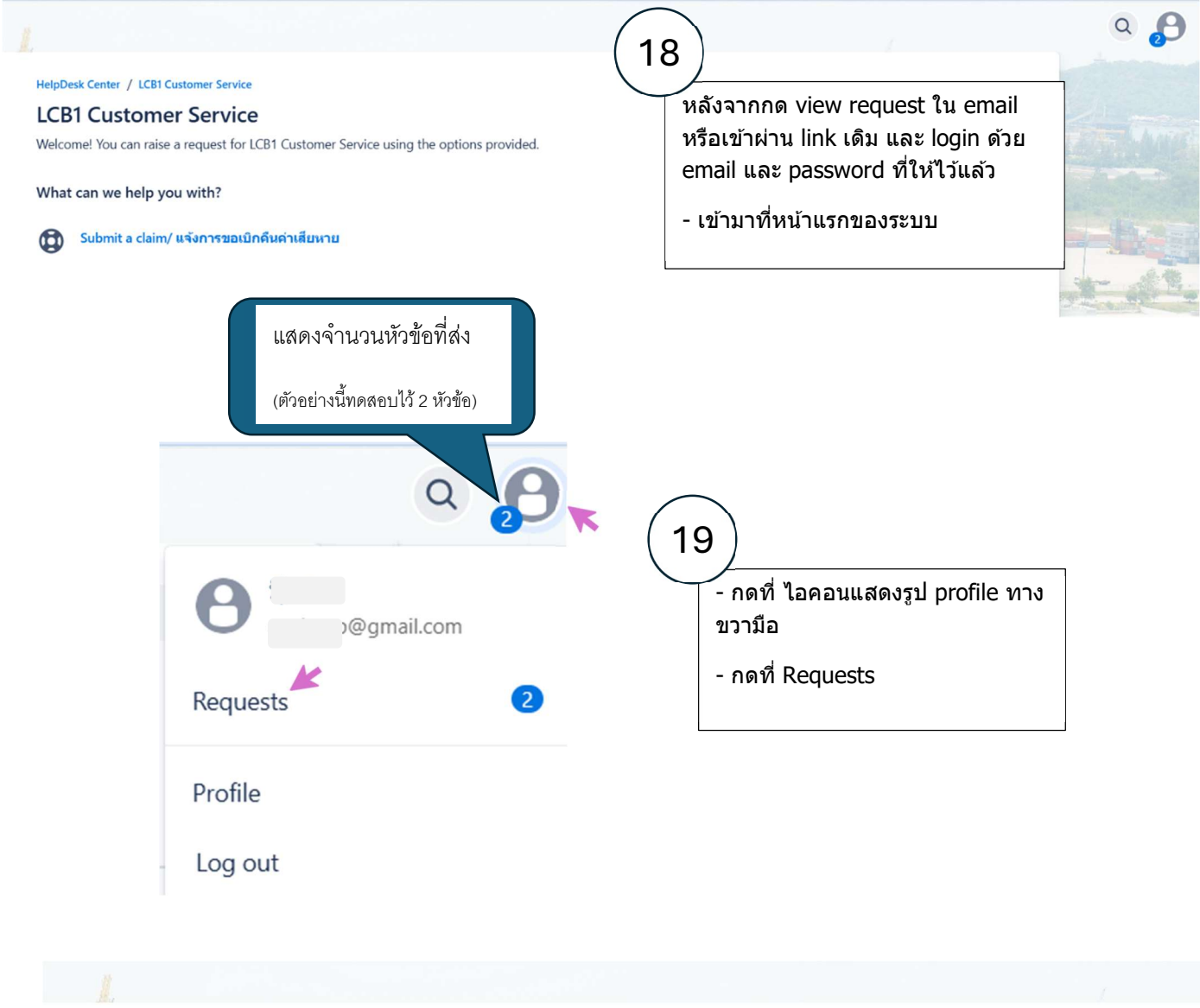

| HelpDesk<br>Requ | Center<br>ests |                                        |         | (2                    | O                                                                         | lit list v |
|------------------|----------------|----------------------------------------|---------|-----------------------|---------------------------------------------------------------------------|------------|
| Reques           | t contains     | Q Status: Open requests                | Y All Y | Request type V        | <ul> <li>หน้าจอจะแสดงรายการที่เคยส่ง</li> <li>เรื่องไปอ่อมหน้า</li> </ul> |            |
| Туре             | Reference :    | Summary                                | Status  | Service project       | 1907 FILIERNA I                                                           | e :        |
| 0                | LCB-10         | Damage to container no.<br>ABCD1234567 | TO DO   | LCB1 Customer Service | - กดเลือกรายการที่ต้องการแก้ไข<br>                                        |            |
|                  | LCB-9          | Damage to container no.                | TO DO   | LCB1 Customer Service | และบนทกเหม                                                                |            |